This file has been cleaned of potential threats.

To view the reconstructed contents, please SCROLL DOWN to next page.

# कंप्यूटर में यूनिकोड एनकोडिंग सक्रिय करने के लिए

## सिस्टम आवश्यकताएं

```
ऑपरेटिंग सिस्टम - विंडोज एक्सपी या अधिक
एमएस ऑफिस का 2003/2007/2010/2013 वर्जन
या
ओपन ऑफिस
सभी अनुप्रयोग सॉफ्टवेयर जैसे वर्ड प्रोसेसिंग, डाटा प्रोसेसिंग, ई-मेल, वेबसाइट
निर्माण आदि ।
```

## उपलब्ध की-बोर्ड ले-आउट विकल्प

- इंस्क्रिप्ट की-बोर्ड
- रेमिंग्टन की-बोर्ड
- फोनेटिक की-बोर्ड

### विंडोज एक्स पी में यूनीकोड सक्रिय करने के लिए

## <u>Step 1</u>

- 1. Go to Start-> Control Panel > Regional & Language Options >Click on Languages Tab
  - Tick the Check box to Install files for complex scripts... and click OK.

## 2. Click OK

3. You will be required to place the Windows XP CD in the CD drive or give I386 folder path to enable Indic languages including Hindi

## **Reboot the System**

## <u>Step 2</u>

- Go to Start-> Control Panel > Regional & Language Options >Click on Languages Tab > Click on Details > Click on Advanced
  - Tick the Check box "Extend support of advanced text services to all programs"

विंडोज एक्सपी में यूनिकोड एनकोडिंग सक्रिय करने के बाद की-बोर्ड सक्रिय करने के लिए

| इंस्क्रिप्ट सक्रिय                                                                                                    | रेमिंग्टन सक्रिय करने                                                                                                    | फोनेटिक सक्रिय करने के                                                                                                    |
|----------------------------------------------------------------------------------------------------|----------------------------------------------------------------------------------------------------|----------------------------------------------------------------------------------------------------|
| करने के लिए                                                                                                    | के लिए                                                                                                    | लिए                                                                                                    |
| Start-><br>Control Panel<br>> Regional &<br>Language<br>Options ><br>Languages<br>Tab > Details<br>पर क्लिक करें<br>Devnagari-<br>INSCRIPT की-<br>बोर्ड जोड़ें | http://bhashaindia.comसाइट पर जाए• Downloadपरकिलक करेंHindi(Windows 8 32 bit)IndicInputIndicInput3डाउनलोड करें  • zipफाइल डाउनलोडहो जाएगी  • फोल्डर कोUnzipकरकेHindiIndicIndicInput3करकेHindiInput3करें  Installationप्रक्रियापूरी होने केबादHindiInput3स्थापित का | http://bhashaindia.com/ilitसाइट पर जाए• Hindi पर क्लिक करें >>Install Desktop version<br>पर क्लिक करें>> Install<br>Now पर क्लिक करें  • hindi.exeडाउलोड• hindi.exeडाउलोडजाएगी  • Hindi.exeSetup पर डबल<br>क्लिक करें   Installation<br>प्रक्रिया पूरी होने के पश्चात<br>MicrosoftMicrosoftIndic<br>Languageम्थापित का संदेश दर्शाएगा |

संदेश दर्शाएगा ।

#### विंडोज विस्टा, विंडोज 7 तथा विंडोज 8 (32/64 बिट) में इनस्क्रिप्ट की-बोर्ड सक्रिय करने के लिए

- Go to Start-> Control Panel > Regional & Language Options >Click on Keyboard and Languages Tab > Click on Change Keyboards > Add Devnagari – INSCRIPT keyboard layout for Hindi इस्तेमाल कैसे करें ?
- Start any application.
- From the System tray Click on EN or Press Keyboard's left side ALT+Shift to toggle between EN (English) and HI (Hindi).
- The PC is now ready to start typing in Hindi, Select Keyboard of your Choice.

#### विंडोज विस्टा तथा विंडोज 7 (32 बिट) में रेमिंग्टन की-बोर्ड सक्रिय करने के लिए

- <u>http://bhashaindia.com साइट पर जाए</u>
- Click on Tools >> Downloads >> Hindi <u>Download</u> (Vista/Windows 7 32 bit)
- A zip file will be downloaded.
- Unzip the folder and Run or double click Hindi Indic Input 2 Setup. Once the installation process is complete, Hindi Indic Input 2 has been successfully installed will be displayed.
   इस्तेमाल कैसे करें ?
  - Start any application.
  - From the System tray Click on **EN** or Press Keyboard's left side ALT+Shift to toggle between **EN (English) and HI (Hindi).**
- The PC is now ready to start typing in Hindi, Select Keyboard of your Choice.

#### विंडोज विस्टा तथा विंडोज 7/8 (32/64 बिट) में फोनेटिक (Phonetic) की-बोर्ड सक्रिय करने के लिए

- <u>http://bhashaindia.com/ilit</u> साइट पर जाए
- Click on Hindi >> Install Desktop version >> Install Now पर क्लिक करें ।
- hindi.exe file will be downloaded
- Double click Hindi.exe Setup. Once the installation process is complete, Microsoft Indic Language Input Tool has been successfully installed will be displayed.
- इस्तेमाल कैसे करें ?
  - Start any application.
  - From the System tray Click on EN or Press Keyboard's left side ALT+Shift to toggle between EN (English) and HI
  - (Hindi). The PC is now ready to start typing in Hindi, Select Keyboard of your Choice.

#### विंडोज 7/8 (64 बिट) में रेमिंग्टन की-बोर्ड सक्रिय करने के लिए

- <u>http://bhashaindia.com साइट पर जाए</u>
- Click on Downloads >> Hindi <u>Download</u> (Vista/Windows 7 64 bit)
- A zip file will be downloaded.
- Unzip the folder and Run or double click Hindi Indic Input 2 Setup. Once the installation process is complete, Hindi Indic Input 2 has been successfully installed will be displayed.
   इस्तेमाल कैसे करें ?
  - Start any application.
  - From the System tray Click on **EN** or Press Keyboard's left side ALT+Shift to toggle between **EN (English) and HI (Hindi).**
  - The PC is now ready to start typing in Hindi, Select Keyboard of your Choice.

Android based मोबाइल तथा टैबलेट में फोनेटिक Play Store में जाकर Google Hindi Input डाउनलोड करके इंस्टाल करें। Setting >> Language and Input में जाकर Default Google Hindi Input सेंट करें।

## Android based मोबाइल तथा टैबलेट में अन्वाद सॉफ्टवेयर

Play Store में जाकर Google Translate डाउनलोड करके इंस्टाल करें। इससे आप अंग्रेजी से हिंदी अनुवाद कर सकते हैं तथा अंग्रेजी में प्राप्त SMS को हिंदी में भी पढ़ सकते हैं।

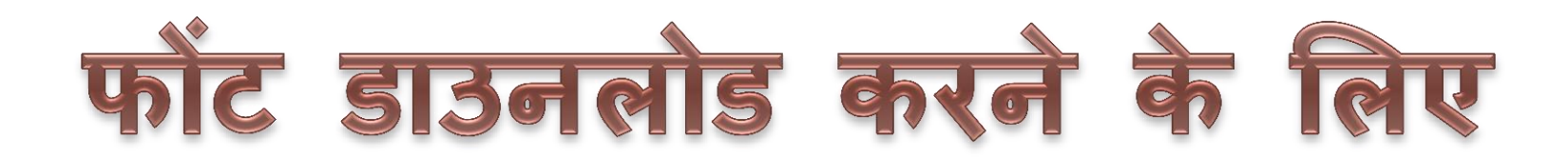

## ओपन टाइप फोंटस डाउनलोड के लिए - <u>www.ildc.in</u> साइट से विकल्प न: 3

| हिंदी भाषा के यूनीकोड आधारित ओपन टाइप फोन्ट्स |         |           |
|-----------------------------------------------|---------|-----------|
| सी-डैक जिस्ट (५० फोन्ट्स)                     | 6.32 MB | 🜷 इन्सटॉल |
| मॉडचूलर (५० फोन्ट्स)                          | 2.50 MB | 📮 इन्सटॉल |
| कैडग्राफ (५० फोन्ट्स)                         | 2.50 MB | 📮 इन्सटॉल |
| साइबरस्केप मल्टीमडिया लिमिटेड (१० फोन्ट्स)    | 1.82 MB | 🜷 इन्सटॉल |

- संस्थापन निर्देश
  - इन्सटॉल बटन पर क्लिक करें । डाउनलोड की गई zip फाईल को unzip करें
  - संस्थापन (ईन्सटालेशन) के लिए setup.exe को दो बार क्लिक करें
  - संस्थापन (इन्सटालेशन) के पश्चात्, कृपया विन्डोज़ २००० और आगे में भारतीय भाषाओं को दर्शाने के लिए प्रक्रिया को अपनाएँ जैसा कि नीचे सैटिंग्स भाग में दिया गया है।

टिप्पणी: विन्डोज़ एक्सपी एवं ऑफिस २००३ के सहयोग द्वारा ये फोन्ट्स बहुत अच्छा कार्य करेंगे

- (सिस्टम) कम्प्यूटर की आवश्यकताएँ
  - संसाधक: इनटैल सैलीरोन और आगे विन्डोज़ (एनटी/२००० और आगे):
- सैटिंग्स
- विन २०००:
  - "कंट्रोल पैनल" पर जाएँ और "रीजिनल ऑप्शन्स" पर क्लिक करें

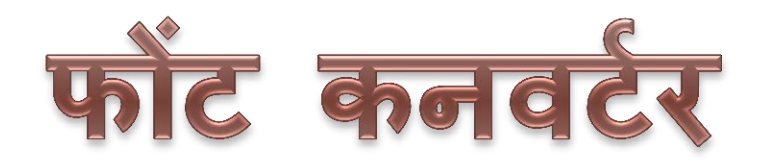

#### For Fonts Convertor(Non Unicode fonts like Akshar, ISM, APS, Akruti, KrutiDev etc. to Unicode)

## http://bhashaindia.com

Click on the 'Download' <u>TBIL Converter 4.0</u> A zip file will be downloaded. Unzip the folder and run setup.exe file.

TBIL Convertor will be installed in your system.

With the help of TBIL, you can convert non Unicode fonts Hindi files to Unicode's Mangal font.

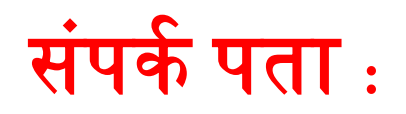

# kewal.krishan@nic.in

## 011-23438178